# 在CSP2100上部署N1K VSM作為服務。

## 目錄

<u>簡介</u> <u>必要條件</u> <u>採設路局元件</u> <u>網初 置 服務</u> <u>約</u>

# 簡介

本文說明在CSP 2100上部署Nexus 1000v VSM要遵循的步驟。

# 必要條件

CSP2100配置並設定管理連線。

### 採用元件

執行2.1.0.6版的CSP2100

# 設定

### 網路圖表

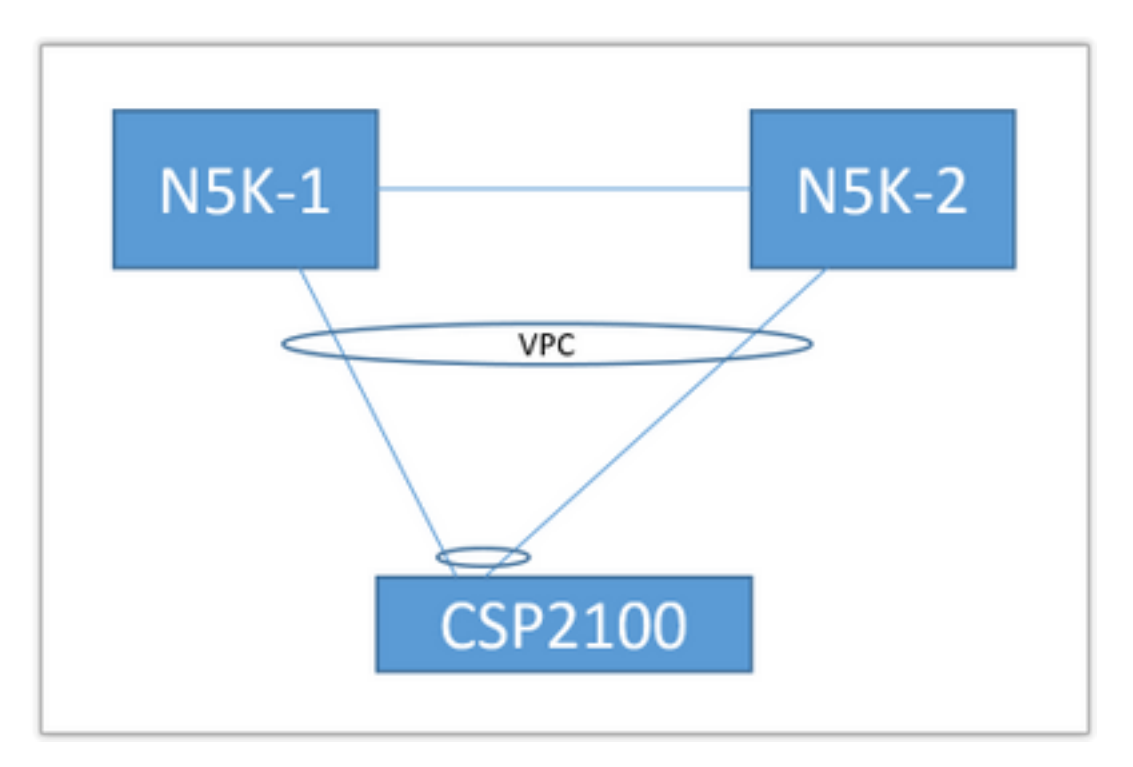

以下文檔中使用了上述上行鏈路拓撲。這只是作為一種參考,用於瞭解如何建立上行鏈路並將其分 配給您的服務。

上述PortChannel定義為中繼,並且允許用於與服務通訊的VLAN。

### 初步配置

- 在「儲存庫」中新增VSM映像
- •您可以通過「配置」(右上角)>「儲存庫」找到以下內容

| Services Repo | ennes repository prints traster nes sinne |                  |              |                 |  |  |  |  |  |  |  |
|---------------|-------------------------------------------|------------------|--------------|-----------------|--|--|--|--|--|--|--|
| Repos         | Repository Files                          |                  |              |                 |  |  |  |  |  |  |  |
|               |                                           |                  |              | Select O Upload |  |  |  |  |  |  |  |
|               | File Name                                 | Modified         | Size (Bytes) | Host Name       |  |  |  |  |  |  |  |
| 8             | n1000v-dk9.5.2.1.SV3.2.1.1010.ova         | 2016-09-08 19:56 | 219385379    | bgl-csp-2100-01 |  |  |  |  |  |  |  |
| •             | n1000v-dk9.5.2.1.SV3.2.1.iso              | 2016-09-08 19:57 | 248762368    | bgl-csp-2100-01 |  |  |  |  |  |  |  |
|               | n1000+dk9.5.2.1.SV3.2.1.ova               | 2016-09-08 19:58 | 218429440    | bgl-csp-2100-01 |  |  |  |  |  |  |  |

#### • 通過「選擇」和「上傳」選擇檔案以新增到儲存庫

| • 配置CSF                                      | 的上行鏈路。Cor          | figuration > pNICs                                                                  |      |                                                                                |   |  |  |  |  |  |
|----------------------------------------------|--------------------|-------------------------------------------------------------------------------------|------|--------------------------------------------------------------------------------|---|--|--|--|--|--|
| enp7s0f0                                     | up                 | 10G                                                                                 | Po12 | ethernet                                                                       | * |  |  |  |  |  |
| enp7s0f1                                     | up                 | 10G                                                                                 | Po12 | ethernet                                                                       | * |  |  |  |  |  |
| Port Channel Configure                       |                    |                                                                                     |      |                                                                                |   |  |  |  |  |  |
| Port Channel Members<br>enp7s0f0<br>enp7s0f1 |                    | Enter Port Channel Name Po12 Choose Bond Mode balance-slb active-backup balance-tcp |      | Enter VLAN Trunk Range<br>1-13<br>Choose LACP Type<br>active<br>passive<br>off |   |  |  |  |  |  |
| Submit Delete Clear                          | Configuration Done |                                                                                     |      |                                                                                |   |  |  |  |  |  |

- 從要繫結到PortChannel的可用上行鏈路清單中選擇介面
- 命名埠通道並新增一系列允許的VLAN
- 將Bond mode(繫結模式)設定為active/standy(活動/待定) 選擇LACP模式(「off」基本 上是「mode on」 — 無協定)
- 點選Submit建立Port-channel
- •「配置完成」退出配置提示。

您將發現列出了一個新的上行鏈路:

|          |            | Physical Network Interfaces on bgl-csp-2100-01 |        |            |             |  |  |  |
|----------|------------|------------------------------------------------|--------|------------|-------------|--|--|--|
| Name     | Link State | Speed                                          | Member | Vian Range | Passthrough |  |  |  |
| Po12     |            | 10G                                            |        | 1-13       | none        |  |  |  |
| enp1s0f0 | up         | 1G                                             |        |            | none        |  |  |  |
| enp1s0f1 | down       | 1G                                             |        |            | none        |  |  |  |

您可以使用埠通道或單一上行鏈路,具體取決於您的特定拓撲。

### 配置服務

• 轉至Configuration > Services,然後點選Create。

|                       |                      |             |              |                                                              |   | k                            |                 |
|-----------------------|----------------------|-------------|--------------|--------------------------------------------------------------|---|------------------------------|-----------------|
|                       |                      | Service Cro | eation       | Please select a boot image.                                  |   |                              | Day Zero Filter |
| ervice Name           | e. SV3-TEST          |             |              | Image Filter                                                 |   | n1000v-dk9.5.2.1.SV3.2.1.ova | ~               |
| arget Host N          | Name•: bgl-csp-      | -2100-01    |              |                                                              |   |                              |                 |
| A Host Nam            | ne:                  |             |              | n1000v-dk9.5.2.1.SV3.2.1.ova<br>size: 218429440 bytes        |   |                              |                 |
| nage Name<br>1000v-di | ∎:<br>k9.5.2.1.SV3.2 | 2.1.ova     |              | > n1000v-dk9.5.2.1.SV3.2.1.1010.ova<br>size: 219385379 bytes |   |                              |                 |
| NIC.                  |                      |             |              | n1000v-dk9.5.2.1.SV3.2.1.iso                                 |   |                              |                 |
| lame                  | Vlan                 | Туре        | Network Name | size: 248762368 bytes                                        |   |                              |                 |
|                       |                      | A           |              | Add Image                                                    | 0 |                              |                 |
|                       |                      | A           |              |                                                              |   |                              |                 |

- 輸入服務的名稱
- 從群集中選擇一個節點以部署它
- 從儲存庫中選擇所需的影象

|                                              |                      | Service | Creation     |      |                    |          | VNIC (                              | Configuration   |                  |  |
|----------------------------------------------|----------------------|---------|--------------|------|--------------------|----------|-------------------------------------|-----------------|------------------|--|
| Service Name                                 | ••: SV3-TEST         |         |              | VNIC | 1                  | 0        | Name: vnet 1                        |                 | Internal Network |  |
| Target Host N                                | lame•: bgl-csp       | 2100-01 |              | VNIC | 2                  | ۰        | VLAN: 12                            |                 | External Network |  |
| HA Host Nam                                  | 10:                  |         |              | VNIC | 3                  | ۰        | VLAN Type: access                   |                 |                  |  |
| Image Names:<br>n1000v-dk9.5.2.1.SV3.2.1.ova |                      | Add     | NIC          | 0    | VLAN Tagged: false |          |                                     |                 |                  |  |
| n1000v-dk                                    | k9.5.2.1.SV3.2       | .1.ova  |              | Save |                    | <u>+</u> | Native VLAN: none                   |                 |                  |  |
| vNICe:<br>Name                               | Vian                 | Type    | Network Name |      |                    |          | Model: e1000                        |                 |                  |  |
|                                              |                      |         |              |      |                    |          | Network Name •:Po12                 |                 |                  |  |
|                                              |                      |         |              |      |                    |          | <ul> <li>Required fields</li> </ul> |                 |                  |  |
| 2                                            |                      | *       |              |      |                    |          |                                     |                 |                  |  |
| Resource Cor<br>(1 cores, 4 Gi               | nfig:<br>B, 2048 MB) |         |              |      |                    |          | Select Net                          | twork Interface |                  |  |
| Storage Conf                                 | lg:                  |         |              | Name | Link State         |          | Speed                               | Vian Range      | Passthrough      |  |
| VNC Passwo                                   | rd:                  |         |              | Pol2 |                    |          | 100                                 | 1-13            | none             |  |

- •您需要按虛擬機器期望定義3個vNIC(管理、控制、資料包)
- 選擇VLAN id、VLAN型別「access」、標籤「false」、型號「e1000」
- •對於網路,請選擇「外部網路」並選擇您之前定義的埠通道(或任何所需的上行鏈路)
- 為其他兩個網絡卡重複
- 根據VSM的要求設定資源(取決於版本)
- •新增VNC密碼 VNC連線使您在服務部署後可以通過控制檯訪問該服務
- 輸入所有欄位後,按「部署」。 如果部署有任何錯誤,GUI應報告這些錯誤。

部署服務之後。轉到Configuration > Services並開啟新建立的VSM。

然後可以通過VNC連線連線到它來設定VSM。

#### 參考

: <u>http://www.cisco.com/c/en/us/td/docs/switches/datacenter/csp\_2100/quick\_start/b\_Cisco\_CSP\_2</u> 100\_Quick\_Start\_2\_1\_0.html#task\_3FB0EE9C7BC44F2893A83AFF373EA669